## 安裝 CorelDrawX7 後,被控端停止運作處理方法

問題描述

在安裝 CorelDraw X7 後,開機會出現「已經停止運作」的畫面,因 Visual Studio Tools 衝突導致異常。

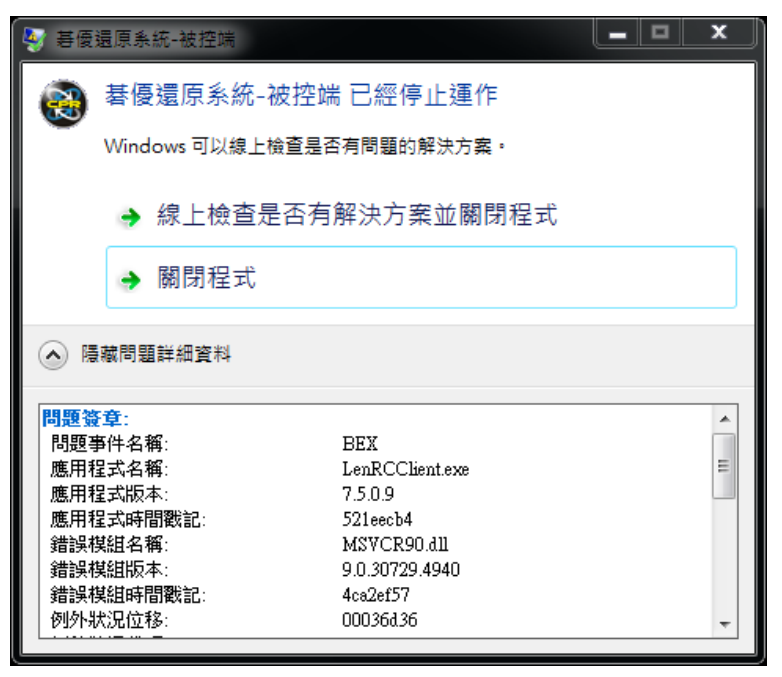

Visual Studio Tools for Applications (VSTA)是隨著 Microsoft Visual C++可轉發套件一起安裝的軟體,移除後不會影響 CorelDrawX7 的功能及使用。

故障排除

(1) 開啟「控制台」至「新增/移除程式」裡,找到 <u>Microsoft Visual Studio Tools for Applications 2012</u> 點選
「變更」將軟體移除。

| 🚱 🌍 🗸 👿 🕨 控制台 🕨 程式多           | ★ ▶ 程式和功能                                                      | hht 🔎                          |
|-------------------------------|----------------------------------------------------------------|--------------------------------|
| 控制台首頁                         | 解除安裝或變更程式                                                      |                                |
| 檢視安裝的更新<br>🛞 開啟或關閉 Windows 功能 | 若要解除安裝程式,請從清單選取程式,然後按一下 [解除安裝]、[變更] 或                          | t[修復]。                         |
|                               | 組合管理 ▼ 模更                                                      | :== 👻 🔞                        |
|                               | 名稱 ^                                                           | 發行者 ▲                          |
|                               | 💿 Corel Graphics - Windows Shell Extension                     | Corel Corporation              |
|                               | Corel VideoStudio Pro X7                                       | Corel Corporation              |
|                               | CorelDRAW Graphics Suite X7                                    | Corel Corporation              |
|                               | Google Chrome                                                  | Google Inc.                    |
|                               | Intel(R) Network Connections Drivers                           | Intel                          |
|                               | Microsoft .NET Framework 4.5.1                                 | Microsoft Corpora              |
|                               | Microsoft Visual C++ 2005 Redistributable                      | Microsoft Corpora              |
|                               | Microsoft Visual C++ 2005 Redistributable                      | Microsoft Corpora              |
|                               | Microsoft Visual C++ 2008 Redistributable - x86 9.0.30729      | Microsoft Corpora              |
|                               | Microsoft Visual C++ 2008 Redistributable - x86 9.0.30729.4148 | Microsoft Corpora              |
|                               | Microsoft Visual C++ 2010 x86 Redistributable - 10.0.40219     | Microsoft Corpora <sup>≡</sup> |
|                               | 🖽 Microsoft Visual C++ 2012 Redistributable (x86) - 11.0.60610 | Microsoft Corpora              |
|                               | Microsoft Visual Studio Tools for Applications 2012            | Microsoft Corpora              |
| •                             | 🔮 QuickTime                                                    | Apple Inc.                     |
|                               | SmartSound Common Data                                         | SmartSound Softw               |
|                               | SmartSound Quicktracks 5                                       | SmartSound Softw               |
|                               | <b>過</b> 碁優還原系統                                                |                                |
|                               |                                                                | -                              |
|                               | <                                                              | +                              |
|                               | Microsoft Corporation 產品版本: 11.0.51108<br>大小: 4.72 MB          |                                |

| 🔀 Visual Studio <sup>.</sup> | × |
|------------------------------|---|
| Tools for Applications 2012  |   |
|                              |   |
|                              |   |
|                              |   |
| Repair Uninstall             |   |

(3) 詢問是否確定,點選「Yes」進行下一步

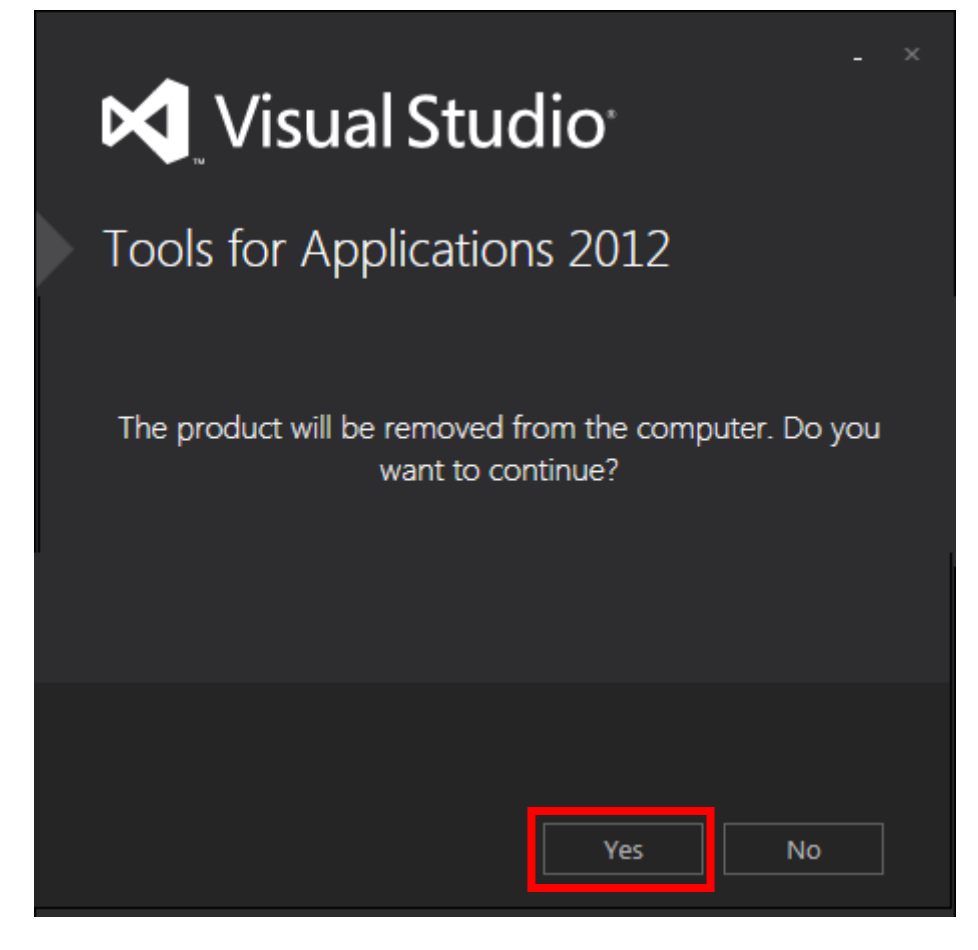

## (4) 移除後,點選「Close」關閉畫面即可。

| Visual Studio <sup>,</sup>                                                        | × |
|-----------------------------------------------------------------------------------|---|
| Tools for Applications 2012                                                       |   |
| Setup Successful!<br>All specified components have been uninstalled successfully. |   |
| Close                                                                             |   |

(5) 如果在保護模式的環境下移除軟體,記得要將資料儲存。

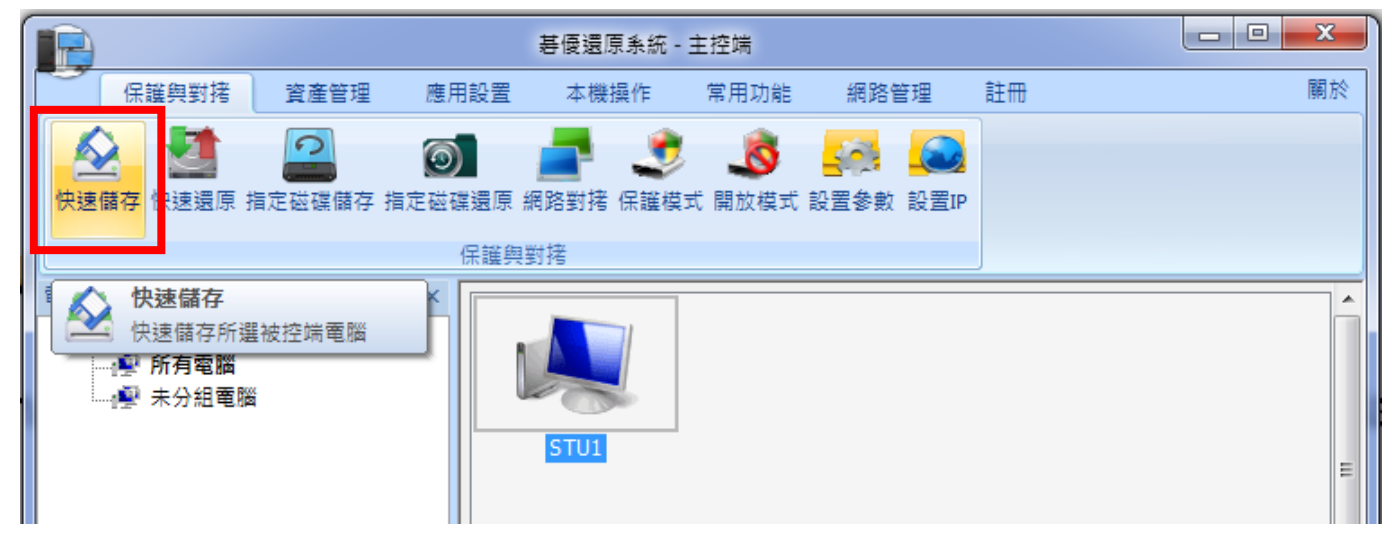